## I. Basic Concepts on ERP

1. Enterprise resource planning (ERP)

**Enterprise resource planning (ERP)** is the planning of how business resources (materials, employees, customers etc.) are acquired and moved from one state to another.

An ERP system is based on a common database and a modular software design. The common database can allow every department of a business to store and retrieve information in real-time. The information should be reliable, accessible, and easily shared. The modular software design should mean a business can select the modules they need, mix and match modules from different vendors, and add new modules of their own to improve business performance.

2. A typical business process

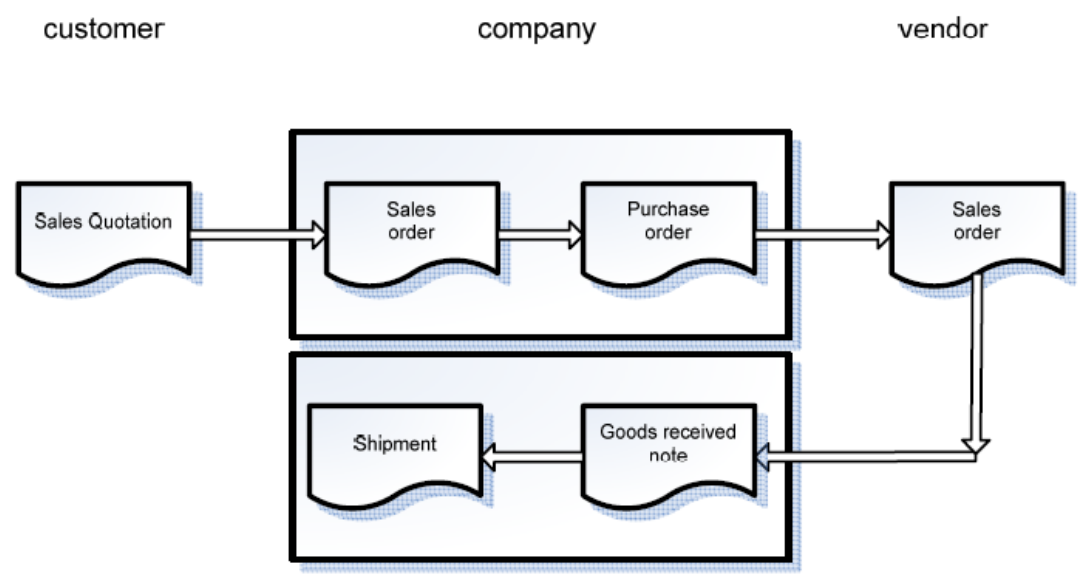

# 3. The ERP software: **phpBMS**

**phpBMS** is web-based, open source, Business Management Software (BMS). It is designed for companies looking for an application to manage their business. A system that is capable of creating and printing sales orders, tracking clients and prospects, fulfilling accounts receivable needs, and printing detailed sales and purchasing reports.

Using an ERP system, companies are able to optimize the cost of sales, develop new approaches to increasing sales, improve operation efficiency, and much more.

## II. Objectives of this lab session

- 1. Use **phpBMS** ERP to simulate a basic business process;
- 2. Generate and check the key reports in the process.

## **III. Experiencing phpBMS**

#### Log on phpBMS and configure basic information

- 1. Open the link <u>http://localhost/phpBMS/index.php</u> in the web browser.
- 2. Log on the system with the administrator account:

User: admin

Password: 11111111

| phpBMS   |        |  |  |  |  |  |
|----------|--------|--|--|--|--|--|
| name     |        |  |  |  |  |  |
| admin    |        |  |  |  |  |  |
| password |        |  |  |  |  |  |
| ******   |        |  |  |  |  |  |
| 0        | Log In |  |  |  |  |  |

3. The main menu will display after logging on

|              | Client | Salae | Product | Toole | Account | System | Holn  |
|--------------|--------|-------|---------|-------|---------|--------|-------|
| guaga fully  | Olleni | Dales | TTOGGCL | 10013 | Account | Oystem | Tielb |
| successfully |        |       |         |       |         |        |       |

4. Press "System" and select "Configuration"

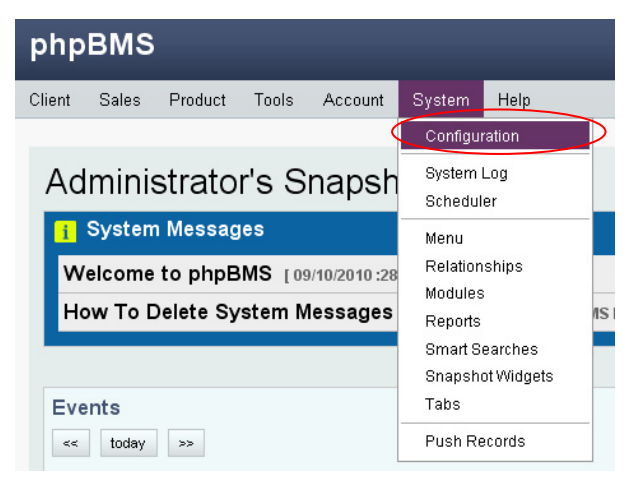

5. Change the application name

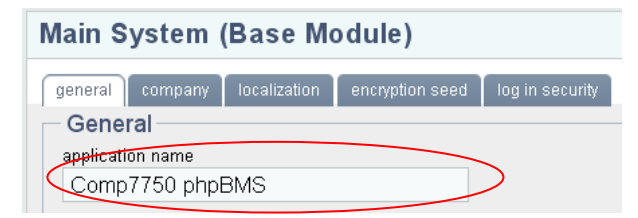

6. Press "Account" and select "Log Out"

| Client | Sales | Product | Tools     | Account | System | Help |
|--------|-------|---------|-----------|---------|--------|------|
|        |       |         | $\langle$ | Log Out |        |      |
| 0      | oficu | uration | My Accou  | int     |        |      |
| CC     | ningu | Iration | Users     |         |        |      |
| PI     | hpBM  | S       | Roles     |         |        |      |

- 7. Re-log in the system as described in 2.
- 8. The application name has been changed.

# Comp7750 phpBMS

- 9. Press "System" and select "Configuration" as described in 4.
- 10. Press "company" and input the information of your company.

| Main System (Base Module)             |                 |                 |  |  |  |  |
|---------------------------------------|-----------------|-----------------|--|--|--|--|
| general company localization          | encryption seed | log in security |  |  |  |  |
| Company                               |                 |                 |  |  |  |  |
| company name                          |                 |                 |  |  |  |  |
| Kreotek LLC                           |                 |                 |  |  |  |  |
| address                               |                 |                 |  |  |  |  |
| 610 Quantum Rd. NE                    |                 |                 |  |  |  |  |
| city, state/province and zip/postal c | ode             |                 |  |  |  |  |
| Rio Rancho, NM 87124                  |                 |                 |  |  |  |  |
| phone number                          |                 |                 |  |  |  |  |
| +1.505.349.0437                       |                 |                 |  |  |  |  |
| company tax id                        |                 |                 |  |  |  |  |
|                                       |                 |                 |  |  |  |  |
|                                       |                 |                 |  |  |  |  |

11. Press "localization" to change the phone, date, and currency format.

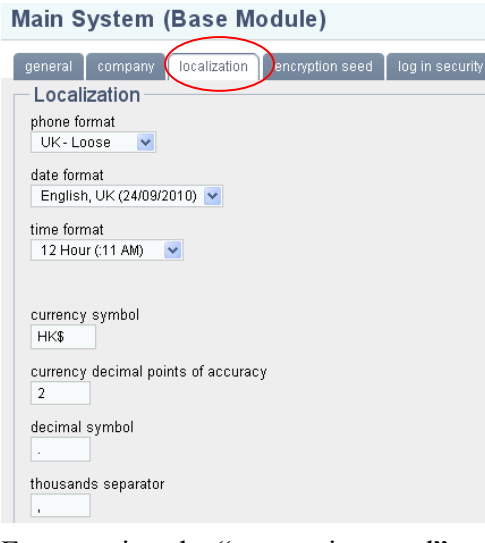

12. For security, the "encryption seed" and "log in security" properties can be changed.

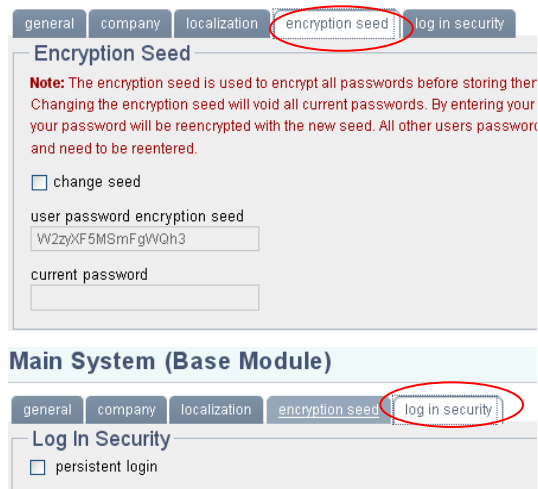

| login refresh (minutes)                                                           |
|-----------------------------------------------------------------------------------|
| Note: persistent login will keep you logged in, even when idle. The refresh defin |
| Note: Does not work with Microsoft Internet Explorer versions less than 7.        |

13. Press "BMS Module" to unfold the options

| Main System (Base Module) | ▲  |
|---------------------------|----|
| BMS Module                |    |
| MailChimp Module          | A. |

14. Set client default properties, and press "save"

| BMS Module                                                                       |      |
|----------------------------------------------------------------------------------|------|
| clients sales orders shipping accounts receivable payment information encryption |      |
| Clients                                                                          |      |
| default type<br>prospect 💌                                                       |      |
| ✓ has credit by default                                                          |      |
| default credit limit<br>\$100,000.00                                             |      |
|                                                                                  | save |

15. Press "sales order". Set sales order default properties, and press "save"

| BMS Module                                                                       |  |
|----------------------------------------------------------------------------------|--|
| clients sales orders shipping accounts receivable payment information encryption |  |
| Sales Orders                                                                     |  |
| ✓ allow prospects on sales orders                                                |  |
| default printed instructions                                                     |  |
| Thank You For Your Order.                                                        |  |
|                                                                                  |  |
|                                                                                  |  |
| default payment method                                                           |  |
| VISA                                                                             |  |
| default shipping method                                                          |  |
| FedEx Standard Overnight                                                         |  |
| default discount                                                                 |  |
| student discount 💌                                                               |  |
| default tax area                                                                 |  |
| Consumption fax 💌                                                                |  |
| (                                                                                |  |

16. Press "shipping". Set shipping default properties, and press "save"

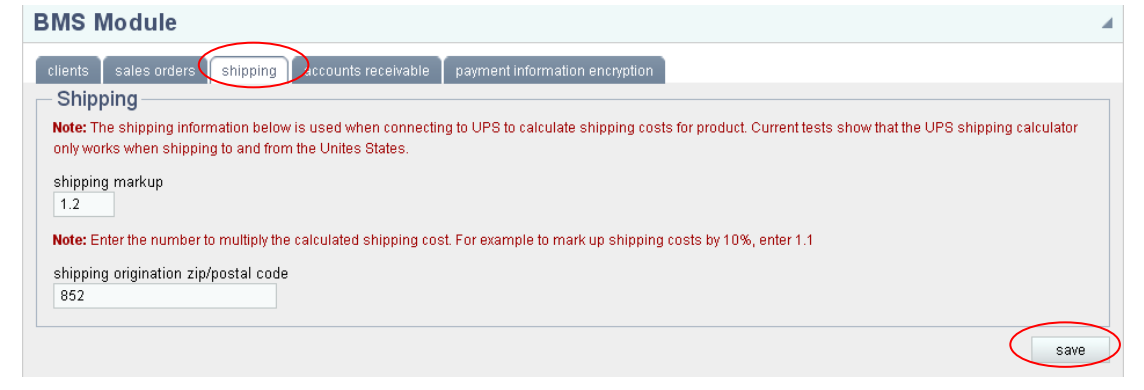

17. Press "accounts receivable". Set accounts receivable default properties, and press

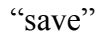

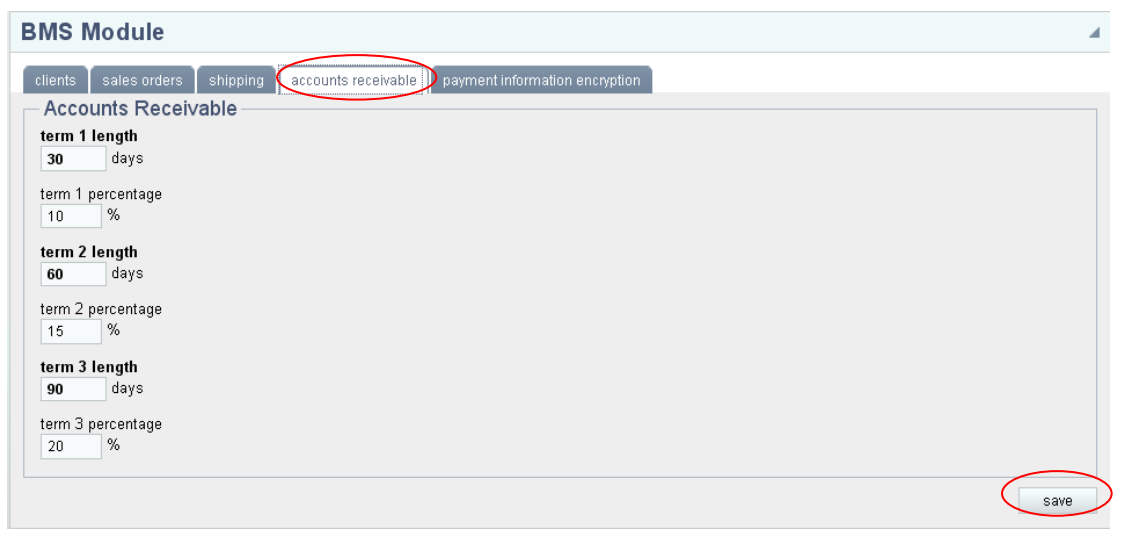

## Manage account and create users

1. Press "Account" and select "My Account"

| Client    | Sales        | Product | Tools | Account             | System | Help |
|-----------|--------------|---------|-------|---------------------|--------|------|
|           |              |         | 6     | Log Out<br>My Accou | nt     |      |
| My<br>– N | / Acc<br>ame | count   |       | Users<br>Roles      |        |      |

2. Input new password and press "change password"

| Change Password –    |
|----------------------|
| current password     |
| •••••                |
| new password         |
| •••••                |
| re-type new password |
| •••••                |
|                      |
| Change Password      |
| change r doomord     |

3. Press on "Account" in the main menu, and then select "Users".

| Clier             | t Sa | ales     | Product | Tools | Account | Syste | m Help |
|-------------------|------|----------|---------|-------|---------|-------|--------|
|                   |      |          |         |       | Log Out |       |        |
| Administrator's S |      | My Accou | nt      |       |         |       |        |
| P                 | um   | IIIIS    | sirato  | 150   | Users   |       |        |
|                   | Sys  | stem     | Messag  | es    | Roles   |       |        |

4. Create a sales user

Press on **±**. Input the user's name and "log in" name.

| User        |           | save cancel                       |
|-------------|-----------|-----------------------------------|
| Name        |           | Attributes                        |
| first name  | last name | 🔲 administrator                   |
| sales user  | a         | access revoked                    |
| Log In      |           | portal access                     |
| log in name |           | user accounts marked as portal    |
| а           |           | are used by external applications |

Input other user info and select department

| Contact / User Information |
|----------------------------|
| e-mail address             |
|                            |
| phone/extension            |
|                            |
| department                 |
| sales                      |
| <pre></pre>                |
| management                 |
| sales                      |
| modify list                |
|                            |

Then press "save"

UserRoles allows administrators to restrict access to many areas of phpBMS, including what screens users can view, what columns and search items they can see, and what functions they have access.

To assign roles for the sales person, select "shipping" and "sales", and then press "add role"

| assigned roles<br>< add role<br><add role<br=""><add role<br=""><add role<br=""><add role<br=""><ade and="" colored="" role="" role<="" th=""><th>assigned roles</th><th>&lt; add role<br/>remove role &gt;</th><th>available roles<br/>Shipping<br/>Sales<br/>sales manager<br/>upper manager<br/>accounts receivable<br/>recurring invoice notificatio</th><th></th></ade></add></add></add></add> | assigned roles | < add role<br>remove role > | available roles<br>Shipping<br>Sales<br>sales manager<br>upper manager<br>accounts receivable<br>recurring invoice notificatio |  |
|----------------------------------------------------------------------------------------------------|----------------|-----------------------------|----------------------------------------------------------------------------------------------------|--|
|----------------------------------------------------------------------------------------------------|----------------|-----------------------------|----------------------------------------------------------------------------------------------------|--|

Press "save"

5. Create a sales manager

Press on "Account" in the main menu, and then select "Users". Press on 🛃. Input the user's name and "log in" name. (Note: don't select administrator attribute).

| User          |           | save cancel                        |
|---------------|-----------|------------------------------------|
| Name          |           | Attributes                         |
| first name    | last name | administrator                      |
| sales manager | b         | access revoked                     |
|               |           | portal access                      |
| Log In        |           | user accounts marked as nortal     |
| log in name   |           | access cannot login to nhnBMS, but |
| b             |           | are used by external applications  |

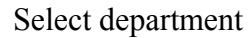

|   | Contact / User Informa | tion — |
|---|------------------------|--------|
|   | e-mail address         |        |
|   |                        | -      |
|   | phone/extension        |        |
|   |                        |        |
| / | department             |        |
| 1 | management 🗸           |        |
|   | <none></none>          |        |
|   | accounting             |        |
|   | management             |        |
|   | sales                  |        |
|   | modify list            |        |

Then press "save"

Select "sales manager" and "upper manager" then press "add role"

| - Roles |                          | available roles                                                                            |
|---------|--------------------------|--------------------------------------------------------------------------------------------|
|         | < add role remove role > | shipping<br>sales<br>upper manager<br>accounts receivable<br>recurring invoice notificatio |
| × .     |                          | ~                                                                                          |

Press "save"

6. Create an accounting user

Press on "Account" in the main menu, and then select "Users". Press on 🛃. Input the user's name and "log in" name.

| User                       |           | save cancel                                                                                               |
|----------------------------|-----------|----------------------------------------------------------------------------------------------------|
| Name<br>first name         | last name | Attributes                                                                                                |
|                            |           | access revoked                                                                                            |
| Log In<br>log in name<br>C |           | user accounts marked as portal<br>access cannot login to phpBMS, but<br>are used by external applications |

# Select department

| Contact / User Information |
|----------------------------|
| e-mail address             |
|                            |
| phone/extension            |
|                            |
| department                 |
| <pre></pre>                |
| ( <none></none>            |
| management                 |
| sales                      |
| modify list                |

Then press "save"

Select "accounts receivable" then press "add role"

| assigned roles | < add role<br>remove role > | available roles shipping sales sales manager upper manager accounts receivable recurring invoice notificati |
|----------------|-----------------------------|----------------------------------------------------------------------------------------------------|
|----------------|-----------------------------|----------------------------------------------------------------------------------------------------|

Press "save"

7. Press "System" and select "System Log" to check the system log

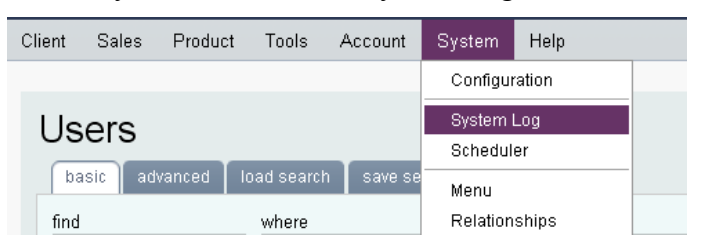

8. Press "Tools" and select "Notes", "Tasks", or "Events" to record daily notes, tasks or events

| Client Sales Product                       | Tools Account System                                                              | ) Help                                                                                                    |
|--------------------------------------------|-----------------------------------------------------------------------------------|----------------------------------------------------------------------------------------------------|
| Note/Task/E<br>Attributes<br>type<br>Event | Snapshot<br>Notes<br>Tasks<br>Events<br>Post Records<br>Posting Sessions<br>Files | save cancel                                                                                                    |
| Memo                                       | Saved Searchs/Sorts<br>Table Definitions                                          | Importance / Privacy<br>Normal V private<br>Dates<br>start<br>V 09/24/2010 II 1:43 PM V<br>end<br>V 09/24/2010 II 2:43 PM V |

### Manage products, clients and sales properties

#### A. Create products

1. Press "Product" and select "Product Categories"

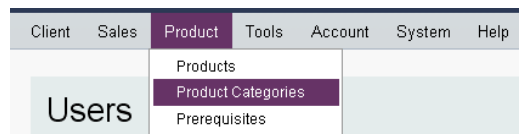

2. Click 🛨 to create a new product category

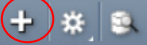

3. Input product category name, e.g. "ThinkPad", and then press "save"

| Product Category | save cancel     |
|------------------|-----------------|
| Name             | Attributes      |
| name             | inactive        |
| ThinkPad         | Parent Category |

4. Press "Product" and select "Products"

| Client | Sales | Product  | Tools     | Account | System | Help |
|--------|-------|----------|-----------|---------|--------|------|
|        |       | Products | 3         |         |        |      |
|        |       | Product  | Categorie | s       |        |      |
| Dre    | adua  | Prerequi | isites    | _       |        |      |

5. Click + to create new product, and fill in identification description, e.g., name "ThinkPad W510" and part number "1111"

Product

| Identification |             |
|----------------|-------------|
| name           | part number |
| ThinkPad W510  |             |
|                |             |
| 1111           |             |

6. Select the master category ("ThinkPad" you created in step 3)

|   | Attributes               |
|---|--------------------------|
|   | inactive                 |
|   | master category          |
| 1 | No Master Category 🔽     |
| ( | No Master Category       |
|   | ThinkPad                 |
|   | Haventory 💟              |
|   | availablity              |
|   | In Stock (Available) 🛛 👻 |
|   | ✓ taxable                |

7. Input the unit cost and mark-up, then press "calculate price"

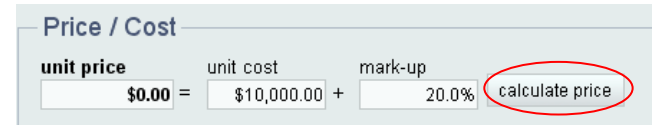

8. Input weight and shipping information

| Weight / Measurements                                                                         |  |  |  |  |  |  |  |
|-----------------------------------------------------------------------------------------------|--|--|--|--|--|--|--|
| unight                                                                                        |  |  |  |  |  |  |  |
| weight                                                                                        |  |  |  |  |  |  |  |
| 2.73                                                                                          |  |  |  |  |  |  |  |
| unit of measure                                                                               |  |  |  |  |  |  |  |
| kg                                                                                            |  |  |  |  |  |  |  |
|                                                                                               |  |  |  |  |  |  |  |
| Chinning                                                                                      |  |  |  |  |  |  |  |
| Shipping                                                                                      |  |  |  |  |  |  |  |
| items per package (number of product items that can fit in a shipping package)                |  |  |  |  |  |  |  |
| 4                                                                                             |  |  |  |  |  |  |  |
|                                                                                               |  |  |  |  |  |  |  |
| prepackaged (product is not packed with any other product.)                                   |  |  |  |  |  |  |  |
|                                                                                               |  |  |  |  |  |  |  |
| oversized (product must be delivered in a box designated as oversized for shipping purposes.) |  |  |  |  |  |  |  |
|                                                                                               |  |  |  |  |  |  |  |

- 9. Press save to save the new product record.
- 10. Press "Product" and select "Product Categories". Select product category "ThinkPad", and the related record "products"

| web name -                     | parent category | display order |
|--------------------------------|-----------------|---------------|
| - ThinkPad                     | No Parent       | 0             |
| show related records in area   |                 |               |
| phpBMS By Kreatek, LLC Kaduats |                 | top           |

11. Products in the select categories are shown

| part number 👻 | name          | type      | status   | unit price  |
|---------------|---------------|-----------|----------|-------------|
| ThinkPad      |               |           |          |             |
| 1111          | ThinkPad W510 | Inventory | In Stock | \$12,000.00 |

#### **B.** Set up sales properties

1. Press "sales", select "discounts" and press + to specify the special discount (e.g., "student discount"). Then press save

| Name<br><sup>name</sup><br>student discount                 |  |
|-------------------------------------------------------------|--|
| Discount<br>type<br>ⓒ percentage ○ amount<br>value<br>10.0% |  |

2. Press "sales", select "Tax Area" and press + to specify the kind of tax. Then press

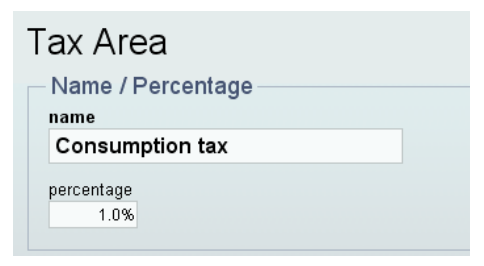

#### C. Create clients

1. Press "Client" and select "Clients"

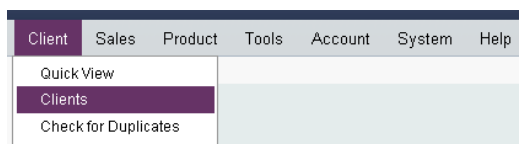

2. Input the client's information, and then select attributes as "client"

| Prospect                |                      | save cancel                    |
|-------------------------|----------------------|--------------------------------|
| Name<br>company<br>HKBU |                      | Attributes                     |
| first name<br>comp      | last name<br>science | prospect<br>client<br>category |
| Cantast                 |                      | <none></none>                  |

3. Input contact information, e.g. address

| Primary Address 🕢 |                                |
|-------------------|--------------------------------|
| HKBU              |                                |
|                   |                                |
| city              | state/province zip/postal code |
| Hong Kong         |                                |
| country           |                                |
|                   |                                |

4. Type the sales person's name and select order defaults

|   | Sales                      |   |
|---|----------------------------|---|
| 1 | sales person               |   |
|   | 7750 comp 🔍                | J |
|   | land come                  |   |
|   | lead source                |   |
|   | <none></none>              |   |
|   |                            |   |
|   | Order Defaults             |   |
|   | payment method             |   |
| 1 | VISA                       |   |
| 1 |                            |   |
| 1 | shipping method            |   |
|   | FedEx Standard Overnight 🔽 |   |
|   |                            |   |
|   | discount                   |   |
| 1 | student discount 🛛 🗸       |   |
|   | tax area                   |   |
|   | Consumption tax            |   |
|   |                            |   |
|   |                            |   |
|   |                            |   |

## Managing sales orders

# A. Create sales quote

1. Press "Sales" and select "Sales Orders". Then press 🛨 to create a sales order

| Client | Sales              | Product | Тоо | ls                | Account | Sys   | stem     | Help |
|--------|--------------------|---------|-----|-------------------|---------|-------|----------|------|
|        | Sales              | Orders  |     |                   |         |       |          |      |
| gen    | Recurring Invoices |         | I   | ,<br>purchase his | story   | attac | hments 👖 |      |
|        | AR Ite             | ms      |     |                   |         |       |          |      |
| Cli    | Recei              | pts     |     |                   |         |       |          |      |

2. Type the client name (that you created before) then select the client

| Sales Order          |    |  |  |  |
|----------------------|----|--|--|--|
| Client               |    |  |  |  |
| hkbu                 | ۵, |  |  |  |
|                      | ×  |  |  |  |
| HKBU (science, comp) | -  |  |  |  |

3. Select type as "Quote" and fill in other information

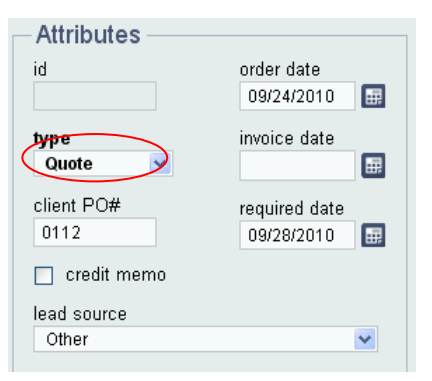

4. Set shipping address as billing address

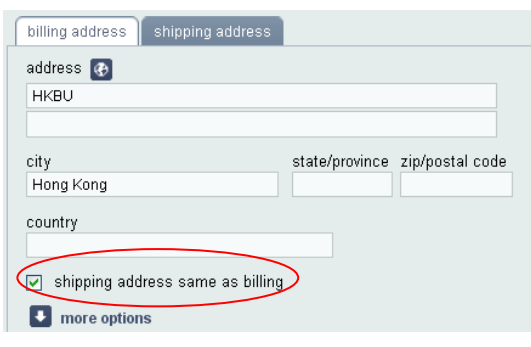

5. Type product name to select product

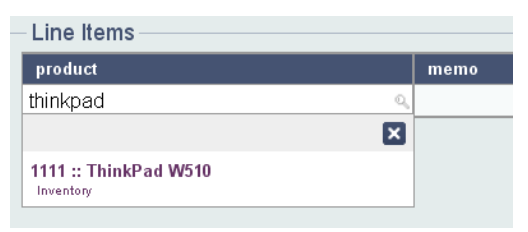

6. Change quantity, then press 💽

| Γ | - Line Items            |      |            |      |             |   |
|---|-------------------------|------|------------|------|-------------|---|
|   | product                 | memo | price      | qty. | extended    | 5 |
|   | 1111 :: ThinkPad W510 🔍 |      | \$12,000.0 | 10   | \$12,000.00 | ÷ |
|   |                         |      | _          |      |             | 7 |

7. Clicking on "shipping" and input "tracking number", e.g. 3210.

| Shipping                                       |           | discount |
|------------------------------------------------|-----------|----------|
| ship via                                       | total wt. | subtotal |
|                                                |           |          |
| FedEx Standard Overnight 🛛 🔜                   | 27.3      | I tax    |
| FedEx Standard Overnight 💌 🔜<br>racking number | 27.3      | tax      |

8. Clicking on "payment" and input credit card details

| Payment —      |     |            |              | <br>📢 discount |
|----------------|-----|------------|--------------|----------------|
| payment method |     |            |              | subtotal       |
| VISA           | ► 1 |            |              | 📢 tax          |
| card number    |     | expiration | verification | < shipping     |
| 7750           |     | 09/11      | 1111         | total          |
|                |     |            |              |                |
|                |     |            |              |                |
|                |     |            |              |                |
|                |     |            |              | < payment      |

9. Press "save"

#### **B.** Create sales order

1. Press "Sales" and select "Sales Orders". Clicking on "find" and select "Quotes". Then press "search"

|    | Sales Orders                                                                                      |             |       |          |              |          |         |        |        |
|----|---------------------------------------------------------------------------------------------------|-------------|-------|----------|--------------|----------|---------|--------|--------|
|    | basic advanced load search                                                                        | save s      | earch | sorting  |              |          |         |        |        |
| /  | fine<br>Quotes v<br>Orders<br>Orders                                                              | where<br>id |       | *        | starts with  |          |         | Sear   | ch     |
|    | Orders - Today<br>Orders/Invoices - Unpaid<br>Orders - Ready To Post<br>Orders - No Payment       |             |       |          |              |          |         |        |        |
|    | Orders - Credit Memo<br>Invoices                                                                  | web         | date  | client n | iame / compa | ny       | payment | total  | due    |
|    | Invoices - Today<br>Invoices - Yesterday<br>Invoices - This Week<br>Invoices - Last Week          |             |       |          | No Resul     | ts Found |         |        |        |
| s  | Invoices - This Month<br>Invoices - This Month<br>Invoices - Last Month<br>Invoices - Credit Memo |             |       |          |              |          |         | \$0.00 | \$0.00 |
| ph | Quotes<br>Voided Records                                                                          |             |       |          |              |          |         | •      | top    |

2. Double click on the newly created quote

|   | + / / | / 🔺 | * 1   | / 🔍    |     |            |                       |         |              | records: 1   |
|---|-------|-----|-------|--------|-----|------------|-----------------------|---------|--------------|--------------|
|   | id 🗢  | RTP | type  | status | web | date       | client name / company | payment | total        | due          |
|   | Quot  | es  |       |        |     |            |                       |         |              |              |
| < | 13    |     | Quote | Open   | 8   | 09/24/2010 | science, comp (HKBU)  | VISA    | \$109,080.00 | \$109,080.00 |
|   |       |     |       |        |     |            |                       |         | \$109,080.00 | \$109,080.00 |

3. Change attributes of "type" as "Order"

| id            | order date    |
|---------------|---------------|
| 13            | 09/24/2010 🔠  |
| type          | invoice date  |
| Order 🔽       |               |
| client PO#    | required date |
| 0112          | 09/28/2010 🔠  |
| 🔲 credit memo |               |
|               |               |

4. Assign the order to a sales person (e.g., "sales user a" created before)

|   | Status                      |   |
|---|-----------------------------|---|
|   | current status              |   |
|   | Open 💊                      | ^ |
|   | status date<br>09/24/2010 📰 |   |
|   | assigned to                 |   |
|   | sales                       |   |
| ( | ×                           |   |
| / | sales manager b             |   |
|   | sales user a                |   |

5. Press "save"

#### C. Log in as a sales person and follow the order

1. Log out the system and then log in as a sales user, i.e., the account that you created before

| Comp7750 phpBMS |
|-----------------|
| name            |
| а               |
| password        |
| 1 Log In        |

2. Press "Sales" and select "Sales Orders". Point to "find" and select "Orders". Then press "search".

| Sales Orders                                                           |               |             |        |
|------------------------------------------------------------------------|---------------|-------------|--------|
| basic load search save search                                          | sorting       |             |        |
| fipd<br>Orders<br>Orders<br>Orders - Today<br>Orsers/Invoices - Unpaid | where<br>id 🛩 | starts with | search |

3. Select the sales order. If the client has paid the money, press and select "pay in full", "due" will become zero.

| +    | / 🔺                                                                                                    | * *                   |           |                       |         |              | records: 1   |
|------|----------------------------------------------------------------------------------------------------|-----------------------|-----------|-----------------------|---------|--------------|--------------|
| id 🖣 | RTP                                                                                                    | void                  | Jate      | client name / company | payment | total        | due          |
| 0    |                                                                                                    | mark as shipped       |           |                       |         |              |              |
| Ora  | iers - Cr                                                                                                    | mark ready to post    |           |                       |         |              |              |
| 6    |                                                                                                    | pay in full           | 9/12/2010 | science, comp (HKBU)  | VISA    | \$109 080 00 | \$109 080 00 |
|      |                                                                                                    | post as invoice       |           |                       |         |              | 1100,000.00  |
|      | Image: Second second second | \$109,080.00          |           |                       |         |              |              |
| -    |                                                                                                    | create credit memo(s) |           |                       |         |              |              |

4. Press select "mark ready to post", if the products are ready.

| + /  | / 🛓 | * *                | _         |                       |         | r            | records: 1 |
|------|-----|--------------------|-----------|-----------------------|---------|--------------|------------|
| id 🗢 | RTP | void               | late      | client name / company | payment | total        | due        |
|      |     | mark as shipped    |           |                       |         |              |            |
| Orde | ers | mark ready to post |           |                       |         |              |            |
| 7    | х   | pay in full        | 9/12/2010 | science, comp (HKBU)  | VISA    | \$109,080.00 | \$0.00     |
|      |     | post as invoice    |           |                       |         | \$109.080.00 | \$0.00     |
|      |     |                    |           |                       |         | \$100,000.00 | ψ0.00      |

5. Press 🛎 select "mark as shipped", "status" will become "shipped".

| id ≂ | RTP | void                  | late      | client name / company | payment | total        | due    |
|------|-----|-----------------------|-----------|-----------------------|---------|--------------|--------|
|      |     | mark as shipped       |           |                       |         |              |        |
| Orde | ers | mark ready to post    | -         |                       |         |              |        |
| 9    | х   | pay in full           | 9/12/2010 | science, comp (HKBU)  | VISA    | \$109,080.00 | \$0.00 |
|      |     | post as invoice       |           |                       |         | \$109.080.00 | \$0.00 |
|      |     | create credit memo(s) |           |                       |         | \$100,000.00 | 40.00  |

### D. Create invoice from sales order

- 1. Log out from the sales user account, and log in with the administrator account
- 2. Press "Sales" and select "Sales Orders" to view the sales orders. Point to "find" and select "Orders". Then press "search".
- 3. Double click on the sales order.

| + /2 | / 1 | *     | * j 🔍   |     |            |                       |         | r            | ecords: 1 |
|------|-----|-------|---------|-----|------------|-----------------------|---------|--------------|-----------|
| id 🗢 | RTP | type  | status  | web | date       | client name / company | payment | total        | due       |
| Orde | rs  |       |         |     |            |                       |         |              |           |
| 13   | Х   | Order | Shipped |     | 09/24/2010 | science, comp (HKBU)  | VISA    | \$109,080.00 | \$0.00    |
|      |     |       |         |     |            |                       |         | \$109,080.00 | \$0.00    |

4. The invoice date is automatically generated

| id            | order date    |
|---------------|---------------|
| 13            | 09/24/2010 🔛  |
| type          | invoice date  |
| Order 🔽       | 09/24/2010    |
| client PO#    | required date |
| 0112          | 09/28/2010 🔛  |
| 📃 credit memo |               |
| lead source   |               |
|               |               |

5. Press "Sales" and select "Sales Orders" to view the sales orders. Select the order.
 Press select "post as invoice". Then the sales order disappears.

| + 4     | / 🔺         | * * *                                 | records: 1 |                       |         |              |        |  |  |  |
|---------|-------------|---------------------------------------|------------|-----------------------|---------|--------------|--------|--|--|--|
| id 🗢    | RTP         | void                                  | late       | client name / company | payment | total        | due    |  |  |  |
| Orde    | ers         | mark as shipped<br>mark ready to post |            |                       |         |              |        |  |  |  |
| 13      | х           | pay in full                           | 9/24/2010  | science, comp (HKBU)  | VISA    | \$109,080.00 | \$0.00 |  |  |  |
|         |             | post as invoice                       |            |                       |         | \$109.080.00 | \$0.00 |  |  |  |
| abaural | atad record | create credit memo(s)                 |            |                       |         | \$100,000.00 | \$0.00 |  |  |  |

6. Point to "find" and select "invoices". Then press "search".

| Sales Orders                                         |                     |                       |         |             |
|------------------------------------------------------|---------------------|-----------------------|---------|-------------|
| basic advanced load search                           | save search sorting | a                     |         |             |
| find<br>All Records                                  | where<br>id         | starts with           | (       | search      |
| Orders<br>Orders - Today<br>Orders/Invoices - Unpaid |                     |                       |         | reset       |
| Orders - Ready To Post<br>Orders - No Payment        |                     |                       |         | records: 13 |
| Invoices                                             | web date            | client name / company | payment | total due   |
| Invoices - Today                                     |                     |                       |         |             |

7. The order's type is changed to invoice.

| Sale                        | Sales Orders |         |         |         |                         |                       |         |              |            |
|-----------------------------|--------------|---------|---------|---------|-------------------------|-----------------------|---------|--------------|------------|
| basic advanced load search  |              |         |         | save se | earch 🕇 sortin <u>c</u> |                       |         |              |            |
| find where<br>Invoices v id |              |         |         |         |                         | starts with           |         | Searc        | ch<br>t    |
| + / A * * .                 |              |         |         |         |                         |                       |         | 1            | records: 4 |
| id 🗅                        | RTP          | type    | status  | web     | date                    | client name / company | payment | total        | due        |
| 9                           | × (          | Invoice | Shipped |         | 09/12/2010              | science, comp (HKBU)  | VISA    | \$109,080.00 | \$0.00     |

**Note: A full payment must be entered before posting an order.** If no payment has been made and you still wish to post a sales order (convert it to an invoice), you must

select an Accounts Receivable (AR) payment method such as Net 30. Once an AR or full payment has been made, it is possible to post the sales order. Once a sales order has been posted, it will be impossible to change any information on the sales order.

#### E. Create Accounts Receivable items

1. Press "Client" and select "Clients". Then press "search" to search clients.

| Clients                                                |        |
|--------------------------------------------------------|--------|
| basic advanced load search save search sorting         |        |
| find     where     starts with       Clients     Iname | search |

#### 2. Double click on the client

|   | type   | name / location                    | e-mail | phone |
|---|--------|------------------------------------|--------|-------|
|   | clien  | t                                  |        |       |
| < | client | HKBU (science, comp)<br>Hong Kong, | >      |       |

3. Press "credit"

| general addresses credit purchase history | attachments | notes/tasks/events |
|-------------------------------------------|-------------|--------------------|
| Client                                    |             |                    |

4. Select "has credit" and set the credit limit, e.g. 200,000. Then press "save"

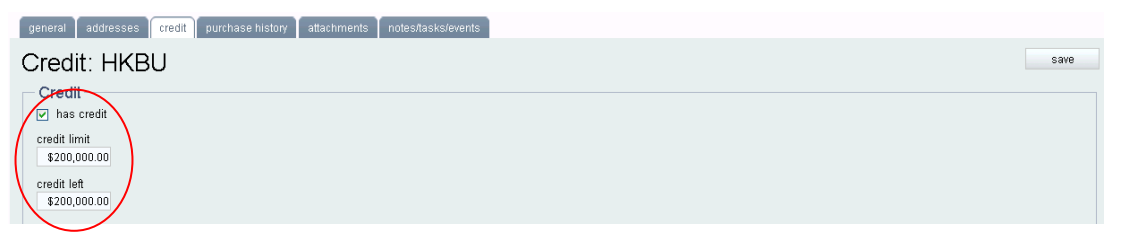

- 5. Press "Sales" and select "Sales Orders". Press 🛨 to create sales order
- 6. Type client name e.g. "hkbu", then select client
- 7. Type product name, e.g. "thinkpad w510" and select product. Then press
- 8. Point to "payment" and then select "Net 30". Then press "save"

|                                                                                                    | \$12,000.00 | \$12,000.00 |
|----------------------------------------------------------------------------------------------------|-------------|-------------|
| Payment                                                                                                   | < discount  | \$1,200.00  |
| payment method                                                                                            | subtotal    | \$10,800.00 |
|                                                                                                    | 🕶 tax       | \$108.00    |
| American Express expiration verification                                                                  | 📢 shipping  | \$0.00      |
| Discover Card<br>Mastercard<br>VISA<br>VISA - Debit<br>Business Check<br>Cashiers Check<br>Barcanal Check | total       | \$10,908.00 |
| Wire Transfer                                                                                             | 🛛 🗹 payment | \$0.00 🔽    |
| Cash<br>Money Order                                                                                       | amount due  | \$10,908.00 |
| Net 30                                                                                                    |             |             |

- 9. Repeat the processes described in C 3 to C 5 and D 5
- 10. Press "Sales" and select "AR Items"

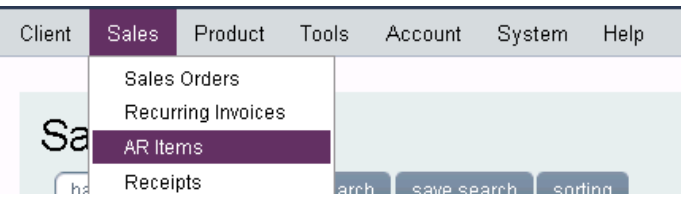

11. Press "search"

|      |        |        |                                           |            |                      |             | records: 6  |
|------|--------|--------|-------------------------------------------|------------|----------------------|-------------|-------------|
| sta  | tus ty | ype    | doc ref                                   | date 🗠     | client               | doc amt     | amt due     |
| oper | in in  | nvoice | sord:2637ebff-ced0-9b2f-Occa-d477fefe3aef | 09/25/2010 | science, comp (HKBU) | \$10,908.00 | \$10,908.00 |

12. Press the application name

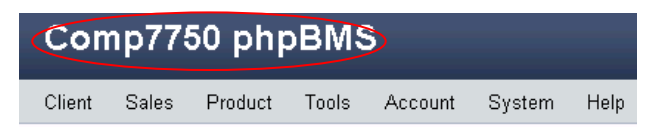

13. Check "Accounts Receivable" on the homepage

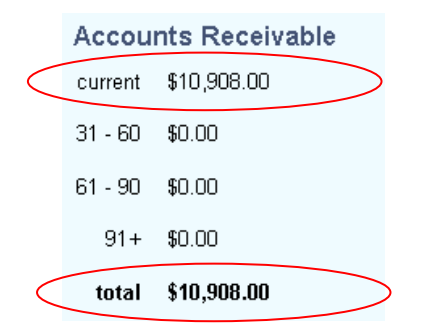

- F. Create receipts
- 1. Press "Sales" and select "Receipts"

|  | Client | Sales        | Product       | Too | ls   | Account | System | Help |  |
|--|--------|--------------|---------------|-----|------|---------|--------|------|--|
|  |        | Sales Orders |               |     |      |         |        |      |  |
|  | A      | Recur        | ring Invoices |     |      |         |        |      |  |
|  | Ad     | AR Iter      | ms            |     | 21   |         |        |      |  |
|  |        | Recei        | pts           |     |      |         |        |      |  |
|  |        | Disco        |               |     |      |         |        |      |  |
|  | 10/    |              |               |     | 1 00 |         |        |      |  |

- 2. Press 🛨 to create receipts
- 3. Input the client name, receipt amount and selection "payment type"

|   | Receipt                              |
|---|--------------------------------------|
|   | Client / Amount                      |
|   | HKBU (science, comp)                 |
| / | amount<br>\$10,908.00                |
|   | Receipt Type<br>payment type<br>Cash |

4. Select "status" as "collected" and mark as "ready to post"

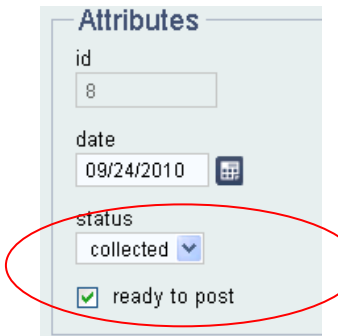

5. Press +

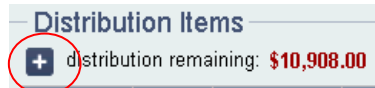

6. Press "add"

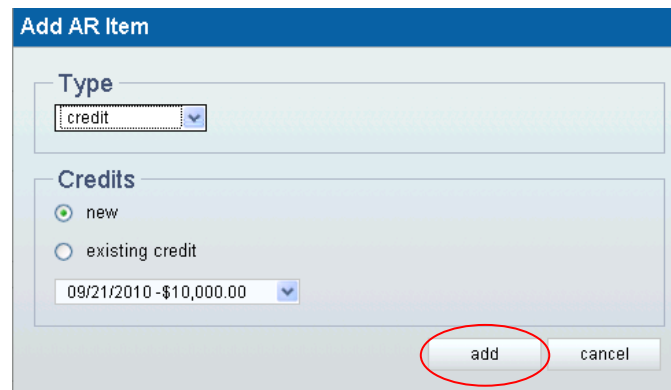

7. Press "auto-apply"

| Distribution Items  distribution remaining: \$10,908.00 |        |            |          |            |         | load open | AR items | auto-apply |   |
|---------------------------------------------------------|--------|------------|----------|------------|---------|-----------|----------|------------|---|
| doc ref                                                 | type   | doc date   | due date | doc amount | doc due | applied   | discount | tax adj.   | / |
|                                                         | credit | 09/25/2010 |          | \$0.00     | \$0.00  | \$0.00    | \$0.00   | \$0.00     | ۳ |
|                                                         |        |            |          |            | \$0.00  | \$0.00    |          |            |   |

- 8. Press "save"
- 9. Press "Sales" and select "Receipts". Select the receipt, press 🙁, then select "post receipt"

| ÷   | 1 -   | - 4       | *)* 🔍                                   |                 |         | records: 1  |
|-----|-------|-----------|-----------------------------------------|-----------------|---------|-------------|
| id  | RTP   | status    | mark ready to post<br>mark as collected |                 | payment | amount      |
| sci | ence, | comp      | post receipt                            |                 |         |             |
| 8   | х     | collected | 09/24/2010 scienc                       | ce, comp (HKBU) | Cash    | \$10,908.00 |
|     |       |           |                                         |                 |         | \$10 Q09 00 |

10. Press on the application name

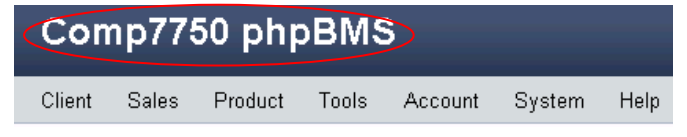

11. Check the "Accounts Receivable"

|   | Accou   | nts Receivable |
|---|---------|----------------|
| < | current | \$0.00         |
|   | 31 - 60 | \$0.00         |
|   | 61 - 90 | \$0.00         |
|   | 91+     | \$0.00         |
| < | total   | \$0.00         |

**Note:** the difference between "invoice" and "receipts" --- If you customer wants to know what he is paying for he should be able to read the invoice which will have all the information about the transaction including quantity and description of the goods or service, price, additional charges including shipping and taxes, the total price and the payment terms.

The receipt should show date of payment, method of payment, amount of payment and a reference to the invoice the payment relates to. It should also show any balance still due.

### G. Printing invoice and purchase history

1. Print invoice: select the invoice, then press

| +   / [] * ] * ] |                               |   |         |         |     |            |                       |         | r            | ecords: 4 |
|------------------|-------------------------------|---|---------|---------|-----|------------|-----------------------|---------|--------------|-----------|
|                  | id ≏ RTP type status web date |   |         |         | web | date       | client name / company | payment | total        | due       |
|                  | 9                             | х | Invoice | Shipped |     | 09/12/2010 | science, comp (HKBU)  | VISA    | \$109,080.00 | \$0.00    |

2. Select available reports as invoice, then press "print"

| name<br>Invoice                                          |
|----------------------------------------------------------|
| Invoice                                                  |
| Interior                                                 |
| type                                                     |
| PDF Report                                               |
| description                                              |
| Printable/E-Mail Ready Invoice PDF                       |
|                                                          |
|                                                          |
|                                                          |
| ve disabled pop-ups within your browser's options or are |
|                                                          |

3. Press "done" to return to the main menu.

| Select Report(s)                                                                                   | Report Information                                                         |
|----------------------------------------------------------------------------------------------------|----------------------------------------------------------------------------|
| available reports                                                                                  | name                                                                       |
| Invoice                                                                                            | Invoice                                                                    |
| Packing List                                                                                       | tuno                                                                       |
| Work Order                                                                                         | DE Poport                                                                  |
| Labels - Shipping                                                                                  | description                                                                |
| Incoming Cash Flow                                                                                 | Printable/E-Mail Ready Invoice PDF                                         |
| Totals - Account Manager<br>Totals - Amount with Invoices<br>Totals - Amounts with Invoices and L  |                                                                            |
| more options                                                                                       |                                                                            |
| Pop-Up Windows                                                                                     |                                                                            |
| Each report will display in its own window. If yo running a third-party pop-up blocker, the report | u have disabled pop-ups within your browser's options or are may not show. |
|                                                                                                    |                                                                            |

4. Print client's purchase history: press "client" and select "clients". Then press 💟, select "select all".

| +      | / 🔺 🗶                      | * .                               |        | records: 1 |
|--------|----------------------------|-----------------------------------|--------|------------|
| type   | name / loca                | select all                        | e-mail | phone      |
| -31    |                            | select none                       |        |            |
| client |                            | show only selected records        |        |            |
| client | HKBU (scien)<br>Hong Kong, | remove selected records from view |        |            |

5. Press

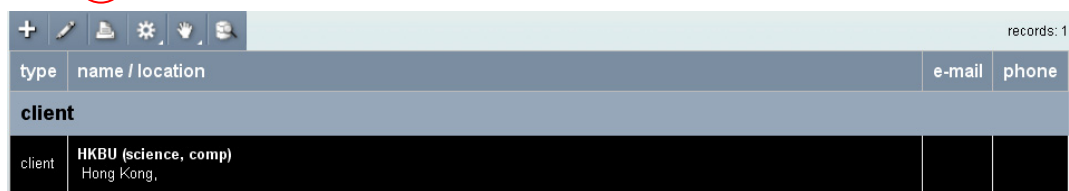

6. Select available reports as "Purchase History", then press "print"

| Print/Export                                                                                                    |                                                                                          |
|----------------------------------------------------------------------------------------------------|------------------------------------------------------------------------------------------|
| Select Report(s) available reports Labels - Folder Labels - Mailing Labels - Shipping Purchase History Raw Table Export Raw Table Export SGL Export | Report Information name Purchase History type report description Client purchase history |
| more options                                                                                                    | L                                                                                        |
| Pop-Up VVINCOWS<br>Each report will display in its own window. If you h<br>running a third-party pop-up blocker, the report ma                      | ave disabled pop-ups within your browser's options or are<br>ay not show.                |
|                                                                                                    | print done                                                                               |

7. Press "print" to generate report.

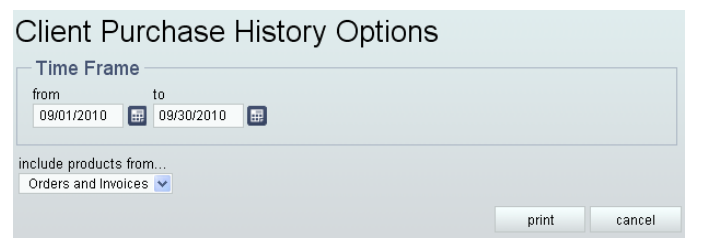

#### **Client Purchase History**

 source:
 date generated:
 view:
 from:
 to:

 Selected Records
 09/12/2010 :25 AM
 Orders and Invoices
 09/01/2010
 09/30/2010

#### HKBU (Science, Comp)

| invoice |         | product    |        |               |             |              |              |
|---------|---------|------------|--------|---------------|-------------|--------------|--------------|
| id      | type    | date       | part # | name          | price       | qty.         | ext.         |
| 4       | Invoice | 09/12/2010 | 1111   | ThinkPad W510 | \$12,000.00 | 10           | \$120,000.00 |
| 6       | Invoice | 09/12/2010 | 1111   | ThinkPad W510 | \$12,000.00 | 10           | \$120,000.00 |
| 7       | Invoice | 09/12/2010 | 1111   | ThinkPad W510 | \$12,000.00 | 10           | \$120,000.00 |
| 9       | Invoice | 09/12/2010 | 1111   | ThinkPad W510 | \$12,000.00 | 10           | \$120,000.00 |
|         | total   |            |        |               | total       | \$480.000.00 |              |

## Try the online demo with different types of users

1. Open the link <u>http://www.phpbms.org/trial/index.php</u>

- 2. log in with different roles *Shipping Personnel* username: shipping password: shipping *Sales Personnel* username: sales password: sales *Sales Manager* username: salesmanager password: salesmanager
- 3. repeat the functions described before and check the accessing rights of different roles

## Appendix

## Try STATISTICA free trial

*STATISTICA* provides the most comprehensive array of data analysis, data management, data visualization, and data mining procedures. Its techniques include the widest selection of predictive modeling, clustering, classification, and exploratory techniques in one software platform.

Introduction to data mining: http://www.youtube.com/watch?v=1VQ1qzgdRSs&p=B804A810436AFB03&index=1

Download the free trial from <u>http://www.statsoft.com/support/free-statistica-9-trial/</u> by clicking "download the free 30 day STATISTICA version 9 Trial" and install the downloaded file.

#### Then try the following two data mining tools:

Classification analysis
 Follow sessions 3 & 17:
 Session 3 (introduction to the data set)
 <a href="http://www.youtube.com/watch?v=mTDD5W70CnE&p=B804A810436AFB03&index=3">http://www.youtube.com/watch?v=mTDD5W70CnE&p=B804A810436AFB03&index=3</a>

Session 17 (decision tree for classification): http://www.youtube.com/watch?v=f0eCYQY4gcQ&p=B804A810436AFB03&index=17

Find dataset through "Help" -> "Open examples", and then open "datasets" folder to open the file named "CreditScoring"

Find the classification analysis tool from "Statistics" -> "Mult/Exploratory" -> "Classification Trees"

2. Clustering analysis
Follow sessions 27 & 28:
Session 27 (introduction to the data set and data cleaning):
<a href="http://www.youtube.com/watch?v=WvR\_0Vs1U8w&p=B804A810436AFB03&index=2">http://www.youtube.com/watch?v=WvR\_0Vs1U8w&p=B804A810436AFB03&index=2</a>

Session 28:

http://www.youtube.com/watch?v=f1nP7BizrSA&p=B804A810436AFB03&index=27

Find dataset through "Help" -> "Open examples", and then open "datasets" folder to open the file named "Marketing"

Find the clustering analysis tool from "Statistics" -> "Mult/Exploratory" -> "Cluster"

# Try Openbravo ERP online demo (and compare with phpBMS)

**Openbravo** ERP is a web-based open source ERP, improving the world's efficiency by making modern ERP accessible to all companies worldwide. The system's functionality enables a company to automate a wide range of business processes such as Integrated Accounting, Sales & CRM, Procurement, Inventory, Production, and Project & Service Management.

1. Go to <u>http://demo2.openbravo.com/openbravo/security/Login\_FS.html</u> (username and password are preset), and click on "Login" button.

| 2        | Login         | 2.50<br>MP20 |
|----------|---------------|--------------|
| Language | English (USA) |              |
| Username | Openbravo     |              |
| Password | •••••         |              |
|          | Login         |              |

2. Click on **Source** to configure the company information

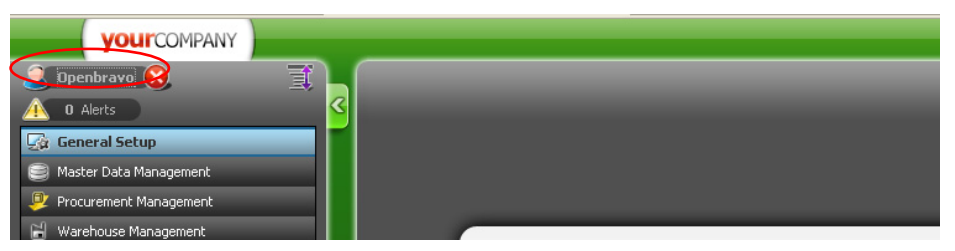

3. Press "OK"

| Options         | Session options |                      |                |               |
|-----------------|-----------------|----------------------|----------------|---------------|
| Session options | Role            | Big Bazaar Admin 🛛 💌 | Language       | English (USA) |
| Change password | Entity          | BigBazaar 💌          | Organization   | Connecticut   |
|                 | Warehouse       | Main Warehouse 🛛 💌   | Set as default |               |
|                 |                 | ОК                   | >              |               |

# View sales orders

1. Click on 🗊 button to expand the menu

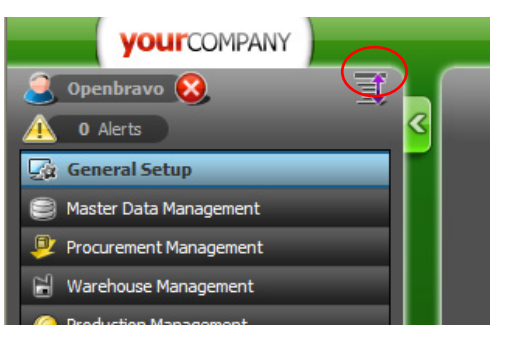

2. After the menu is expanded, press "Ctrl"+ "F" to search for the function "Sales order"

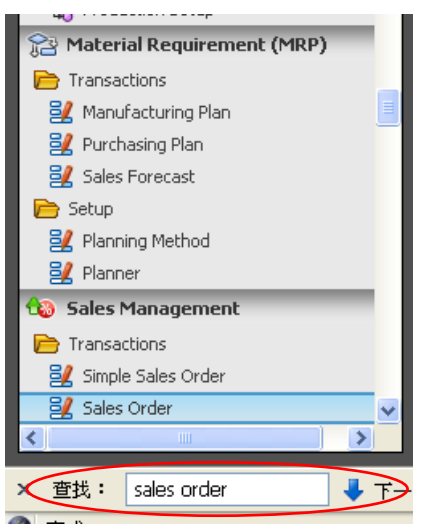

3. Click on "Sales Order"

| Page Material Requirement (MRP) |
|---------------------------------|
| 📄 Transactions                  |
| 🛃 Manufacturing Plan 📃          |
| 🛃 Purchasing Plan               |
| 🛃 Sales Forecast                |
| 📂 Setup                         |
| 🛃 Planning Method               |
| 🛃 Planner                       |
| 🔞 Sales Management              |
| 📄 Transactions                  |
| 🛃 Simple Sales Order            |
| 🛃 Sales Order 🗸 🗸 🗸             |
|                                 |
| × 查找: sales order 🛛 🖊 下一        |

4. A form of a sales order is shown. Press key a low iew previous or next order.

|                       | ፪   ⇔ ⊘ ⊖ ⊶ ୧ ୬    ⇔ ⇔ ୧         |                   | _                                                  | Linked Items |
|-----------------------|----------------------------------|-------------------|----------------------------------------------------|--------------|
| Header                |                                  |                   | Sales Or                                           | der   🕒 📜    |
| Lines Discounts Tax F | Payment .                        |                   |                                                    |              |
| ₹ Client              | BigBazaar                        | Organization      | California                                         | ~            |
| Document No.          | WO /06 / 937                     | Order Reference   |                                                    |              |
| Order Date            | 27-01-2006                       |                   |                                                    |              |
| Transaction Document  | Warehouse Order                  | ]                 |                                                    |              |
| Description           |                                  | ]                 |                                                    |              |
|                       |                                  |                   |                                                    |              |
|                       |                                  |                   |                                                    |              |
| Business Partner      | Conway ,Limited                  | Invoice Address   | Street nº A (Industrial polygon(zone)), ME (EE.UU) | ~            |
| ₹User/Contact         | ×                                | Partner Address   | Street nº A (Industrial polygon(zone)), ME (EE.UU) | *            |
| ₹Price List           | Standard 💌                       | Polivery Location |                                                    | ~            |
| Invoice Terms         | Customer Schedule after Delivery | Currency          | EUR                                                | ~            |
| Delivery Terms        | After Receipt                    |                   |                                                    |              |
| ₹ Warehouse           | Main Warehouse                   | Priority          | Medium                                             |              |
| Delivery Method       | Pickup                           |                   |                                                    |              |
| Sales Representative  | Clifford                         | Print Discount    |                                                    |              |
| Form of Davment       | Cach on Delivery                 | #Dayment Terms    | Immediate                                          | •            |

5. Press to view orders in form of table

|   | 두 📚 Sales Management    Transactions    Sales Order    Header | Openbroud       |
|---|---------------------------------------------------------------|-----------------|
|   | ·<br>▶ 5 6 6 7 5 8 8 4 0 0 0 0 0 0 0 0 0 0 0 0 0 0 0 0 0      | Linked Items    |
| 2 | Header                                                        | Sales Order   🕒 |
|   | Lines Discounts Tax Payment                                   |                 |
| 1 | ■ Client BigBazaar                                            | ▼ ▲             |
| 5 | Document No. WO /06 / 937 Order Reference                     |                 |
|   | Order Date 27-01-2006 📳                                       |                 |
| ٩ | Transaction Document Warehouse Order                          |                 |

6. Press 🗟 🛍 🖨 to export or print the data.

| Image: State of the state of the state |                             |                                                                                                    |                                                                                                    |                                                                                                    |                                                                                                    |  |  |
|----------------------------------------------------------------------------------------------------|-----------------------------|----------------------------------------------------------------------------------------------------|----------------------------------------------------------------------------------------------------|----------------------------------------------------------------------------------------------------|----------------------------------------------------------------------------------------------------|--|--|
| Lines                                                                                                    | Lines Discounts Tax Payment |                                                                                                    |                                                                                                    |                                                                                                    |                                                                                                    |  |  |
|                                                                                                    | Document                    | Order Date                                                                                                    | Business Partner                                                                                                    | Invoice Address                                                                                                    | User/Contact                                                                                                    |  |  |
| 1                                                                                                    | WO /06 / 93                 | 27-01-2006                                                                                                    | Conway ,Limited                                                                                                    | Street nº A (Industrial polygon(zone)), ME (EE.UU)                                                                                                    |                                                                                                    |  |  |
| 2                                                                                                    | WO /06 / 72                 | 11-08-2006                                                                                                    | Chirika ,Company                                                                                                    | Street nºRF (Technological park), ME (EE.UU)                                                                                                    |                                                                                                    |  |  |
| 3                                                                                                    | WO /06 / 71                 | 09-08-2006                                                                                                    | Labaan ,Company                                                                                                    | Street nº Z (Managerial park), ME (EE.UU)                                                                                                    |                                                                                                    |  |  |
|                                                                                                    | Head<br>Lines               | Header           Lines         Discounts           0         0/06 / 93           2         WO /06 / 72           3         WO /06 / 71 | Header           Lines         Discounts         Tax         Payme           Document         Order Date           1         WO /06 / 93         27-01-2006           2         WO /06 / 72         11-08-2006           3         WO /06 / 71         09-08-2006 | Image: Solution of the second second secon | Image: Provide the second second s |  |  |